## คู่มือการใช้งาน Flowto Application version beta\_0.12

ขั้นตอนการเข้าใช้งานแอพลิเคชั่นการรายงานสถานการณ์น้ำเชิงพื้นที่และการช่วยเหลือ

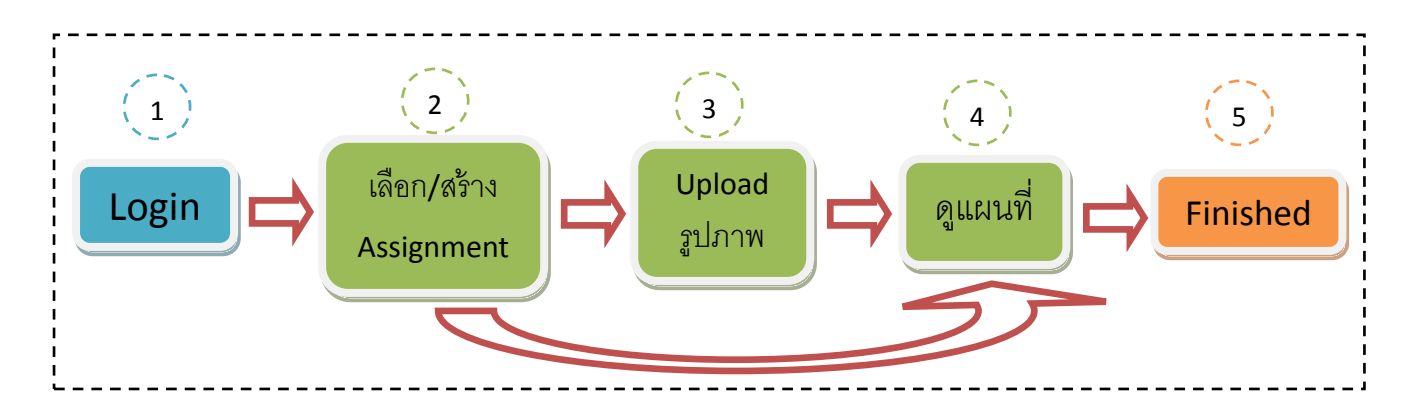

1. การ Login

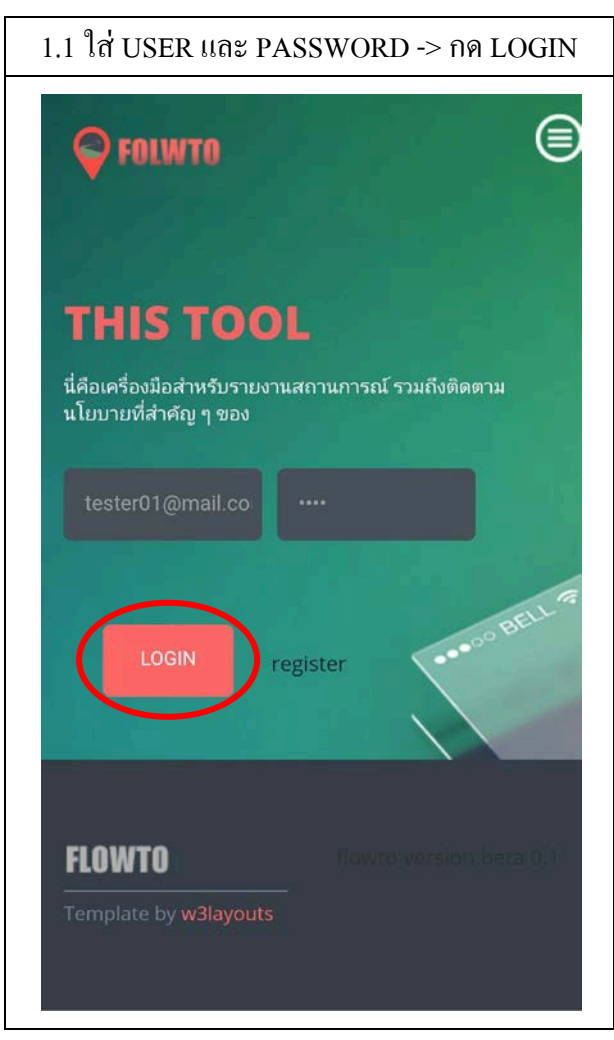

2. การเลือก Assignment (เพื่อเลือกโจทย์ที่ได้รับมอบหมายในการบันทึกรูปภาพ)

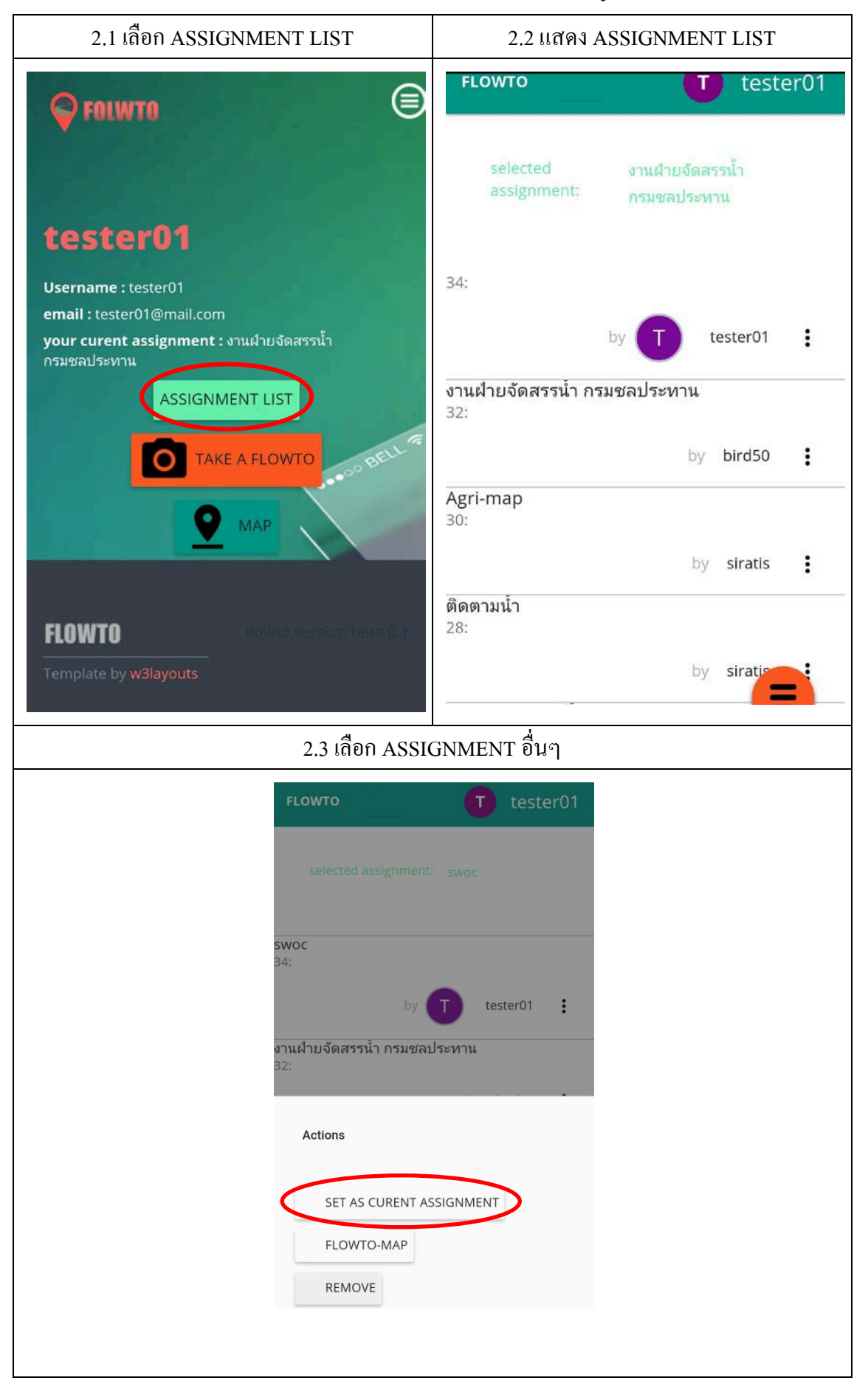

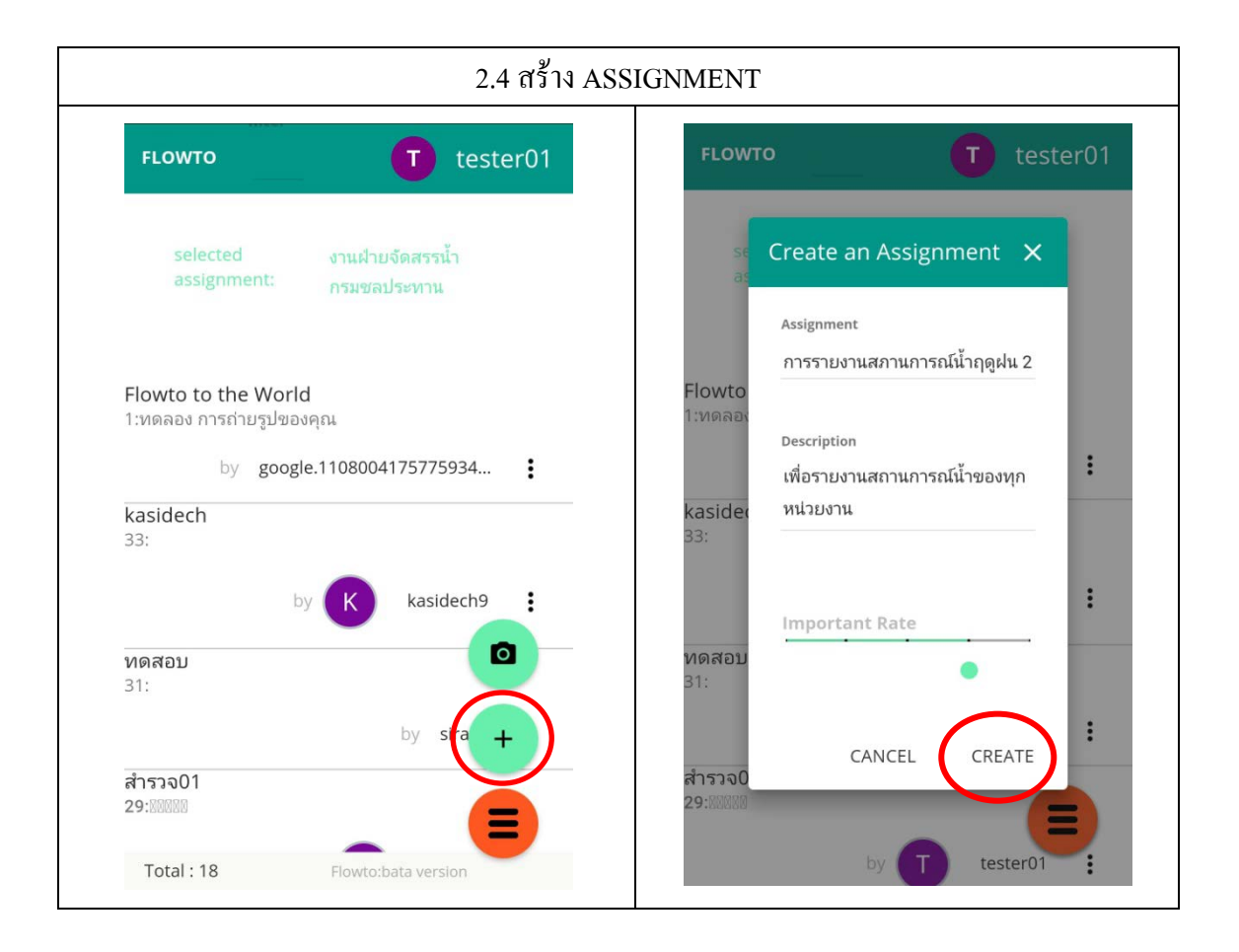

## 3. การ Upload รูปภาพ

| 3.1 เลือก Upload รูปภาพจากหน้าหลัก                                                            | 3.2 เลือก Upload รูปภาพจากหน้า                                                                      |
|-----------------------------------------------------------------------------------------------|----------------------------------------------------------------------------------------------------|
|                                                                                               | ASSIGNMENT                                                                                          |
| <b>FOLWTO</b>                                                                                 | FLOWTO T tester01                                                                                   |
| tester01                                                                                      | selected งานฝ่ายจัดสรรน้ำ<br>assignment: กรมชลประทาน                                                |
| Username : tester01<br>email : tester01@mail.com<br>your curent assignment : งานฝ่ายจัดสรรน้ำ | Flowto to the World<br>1:ทดลอง การถ่ายรูปของคุณ                                                     |
| กรมชลประหาน<br>ASSIGNMENT LIST                                                                | by google.1108004175775934<br>kasidech<br>33:                                                       |
|                                                                                               | by 🧭 kasidech9<br>พดสอบ<br>31:                                                                      |
| FLOWTO Nowto versionabeta 0.1                                                                 | by sira +<br>สำรวจ01<br>29:80080                                                                    |
| Template by <b>w3layouts</b>                                                                  | Total : 18 Flowto:bata version                                                                      |
| 3.3 เลือกรูปภาพที่ต้องการ Upload                                                              |                                                                                                    |
| васк งานฝ่าย T МАР                                                                            | BACK <b>UTHENTE</b> MAP<br>MAP<br>MAR.(I.B. (NT) LALUMINIA AGUITUIAD VELSION<br>Mobile              |
|                                                                                               |                                                                                                    |
|                                                                                               | Latitude :13.7592983244                                                                             |
|                                                                                               | <b>Longitude :</b> 100.5067214964<br><b>Date Time :</b> พุธ,24 พฤษภาคม 2017,<br>12:38:11 หลังเที่ยง |
|                                                                                               | REMOVE                                                                                              |
| UPLOAD                                                                                        | UPLOAD                                                                                              |

## 4. การดูแผนที่

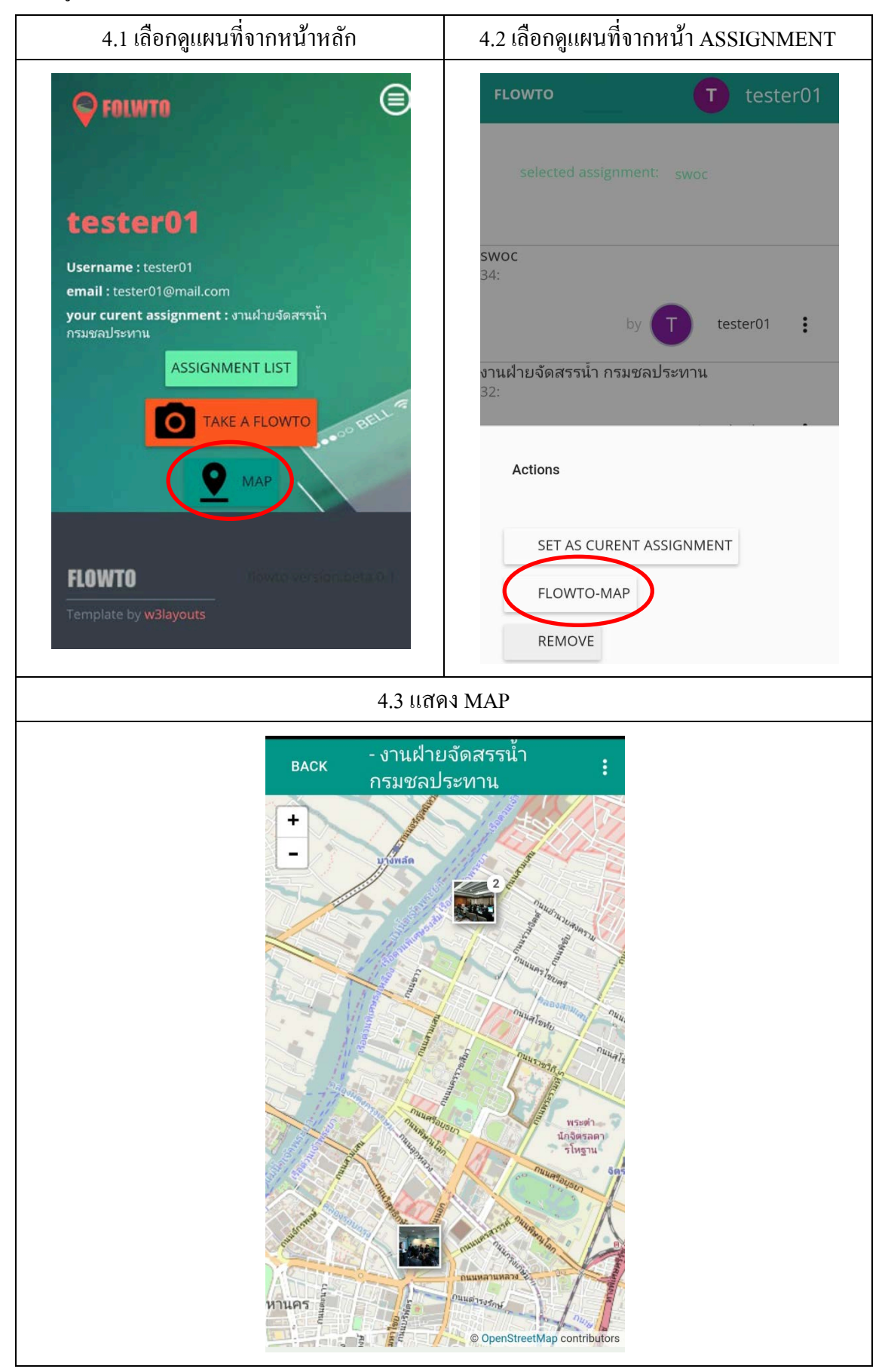